| ~7                       | भारत संच    | र निगम लिमिटेड<br>त सरकार का उपक्रम)                           |
|--------------------------|-------------|----------------------------------------------------------------|
|                          | BHARAT SAN  | CHAR NIGAM LIMITED                                             |
| 2                        | Title:      | User Manual: ESS: for "BSNL Health<br>Insurance Scheme" Option |
| BSNL<br>Connecting India | Module Name | ERP-HCM (Health Insurance Scheme)                              |

| Via Menus | Portal login $\rightarrow$ Employee Self Service $\rightarrow$ <u>BSNL Emp. Health Insurance</u> |
|-----------|--------------------------------------------------------------------------------------------------|
|           | → HIS-Health Insurance Scheme Option                                                             |

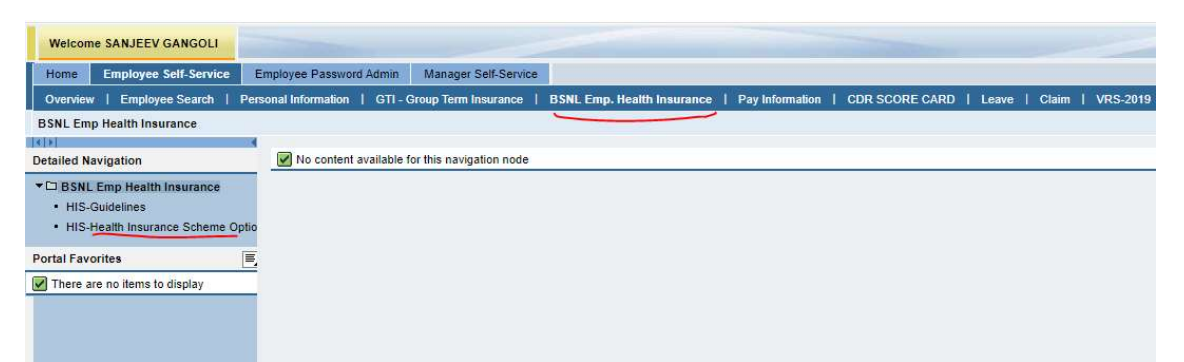

**Note: - Please go through first HIS-Guidelines**. After that click on: "HIS-Health insurance scheme option"

1. Following Screen will appear after clicking on above link.

| 🗱 0755920: Mantis 🗙 📔 附 PIS 0755920 for                                                                                                    | 🗙 🛛 😋 online pdf merge 🗙 🛛 🏶 Download file j ii. 🗙 🛛 😅 SAP NetWeaver F 🗙 🔤 HIS-Health Insura 🗙 📵 SAP ABAP Sar                                                                                                    | ampi ×   + 🛛 🔘       | - 0 ×                                                                                                    |
|----------------------------------------------------------------------------------------------------|----------------------------------------------------------------------------------------------------|----------------------|----------------------------------------------------------------------------------------------------|
| ← → C ☆ ▲ Not secure   stg08                                                                                                    | s06.sdc.bsnl.co.in:50000/irj/portal                                                                                                    | 07 ★                 | @ <b>* 6</b> :                                                                                                    |
| 🔢 Apps 📋 SMARTFORM 🙆 NIC Email 💈                                                                                                    | 🗊 SAP NetWeaver Por 📨 Create Dynamic Tab 🖅 BI URL 🤰 SAP HR Certificatio 📀 Uttarakhand PSC R 📒 STUDY 🧕                                                                                                    | Append new colum     | » 🔠 Reading list                                                                                                    |
| Apps MARTFORM N KIC Email 1     Welcome SANJEEV GANGOLI     Home Employee Set/Service Manager Set     Overrider Employee Set/Service Manager Set     Overrider Employee Set/Service Manager Set     Manager Set     Manag | 27 SAP NetWeaver Por       © Create Dynamic Tab       29 BURL       SAP Net Certification.       (*) Uttarakhand PSC R       Image: StUDY       (*)         Paddet Medith Insurance scheme       BSNL EMPLOYEES HEALTH INSURANCE SCHEME, 2021         Employees are advised to go through the full scheme 'HEALTH INSURANCE SCHEME' for BSNL Employees       Employees are advised to go through the full scheme 'HEALTH INSURANCE SCHEME' for BSNL Employees         The Scheme has six options ;       ()       () Three option are available for all employees lic employees having scale of pay E5 & above in the category of R5 lakh insurance cover with time family option respectively in each category.       () is so ptions are available for all employees in with scale of pay E5 & above in the category.         () of premium anount of each option and for further details, please refer to the policy document attached       Option ':         Option ':       ()         Option ':       ()         Option ':       ()         Option ':       ()         Option ':       ()         Option ':       ()         Option ':       ()         Option ':       ()         Option ':       ()         Option ':       ()         Option ':       ()         Option ':       ()         Option ':       ()         Option ':       () <td>Append new colum</td> <td>Peading list     Log.off     Sources     Sources     Sources     Sources     The sources     The sources</td> | Append new colum     | Peading list     Log.off     Sources     Sources     Sources     Sources     The sources     The sources |
| Type here to search                                                                                                    | o # 🔒 🐂 o 🧟 🗿 🖉 🅦 🖬 🖉 🙍                                                                                                    | ))<br>29°C ヘ 현 🌄 🐠 E | NG 10:49 AM                                                                                                    |
|                                                                                                    |                                                                                                    |                      | 0/ 9/ 2021                                                                                                    |

Please select one option from drop down as willingness like: OPTED or Non Opted or Consider Later.

On choosing OPTED, it will move to the T&C of HIS scheme as shown in below screenshot.

| Update Health insurance                              | e scheme                                          |                                                                                                    |
|------------------------------------------------------|---------------------------------------------------|----------------------------------------------------------------------------------------------------|
|                                                      |                                                   |                                                                                                    |
| Name of Executive : V<br>HRMS No. 2<br>Designation A | /IPIN<br>00301425<br>sst. General Manager (Adhoc) |                                                                                                    |
| scale of pay                                         | JS-E3                                             |                                                                                                    |
| (A) Option for 'Health                               | Insurance Scheme, 2021' for B                     | SNL employees with "The New India Assurance Co Ltd"                                                   |
| 1. Tentative date of cor                             | nmencement of policy                              | 01.09.2021                                                                                            |
| 2. Sum Assued                                        |                                                   | :Rs 5 Lakhs (Applicable for all employees i/c employees having scale of pay E5 & above)               |
|                                                      |                                                   | Rs 10 Lakhs (Applicable for all employees having scale of pay E5 & above)                             |
| 3. Membership Duratio                                | n                                                 | : Till Retirement (Employee shall have option of entering/withdrawing from the scheme after one year) |
| 4. Premium Payment                                   |                                                   | Annually                                                                                              |
| 5. Annual Premium Rat                                | te (Applicable for all employees                  |                                                                                                    |
| i/c employees having s                               | cale of pay E5 & above)                           | Option1 -Without Parents Rs.7198/- (including 18 % GST)                                               |
|                                                      |                                                   | Option2 -With One Parents Rs. 10620/- (including 18 % GST)                                            |
|                                                      |                                                   | Option3 -With two Parents Rs.11328/- (including 18 % GST)                                             |
| 6. Annual Premium Rat                                | te (Applicable only for employe                   | 88                                                                                                    |
| having scale of pay E5                               | & above as on 01.09.2021)                         | Option4 -Without Parents Rs.9794/- (including 18 % GST)                                               |
|                                                      |                                                   | Options -with one Parents Rs.14042/- (including 18 % GST)                                             |
| (B) Term and Conditio                                | ins:                                              |                                                                                                    |
| (i) No Medical Test.                                 |                                                   |                                                                                                    |
| (ii) New entrant may jo                              | in only on next Annual Renewal                    | Date (ARD).                                                                                           |
| (iii) Further details may                            | be referred from the policy do                    | cument/guidelines.                                                                                    |
| It is advised to go thro                             | ugh the full scheme Health Insu                   | rance Scheme 2021 for BSNL Employees                                                                  |
| Certified that I have rea                            | ad above information to the bes                   | t of my knowledge and therefore I hereby opt for                                                      |
| the Health Insurance S                               | cheme, 2021 for BSNL Employe                      | es as decided by BSNL and authorize the                                                               |
| employer to deduct the                               | premium of nearth insurance s                     | Cheme from my salary on annual basis.                                                                 |
| AGREE                                                |                                                   | Disagree                                                                                              |
|                                                      |                                                   |                                                                                                    |
|                                                      |                                                   |                                                                                                    |

1. On Choosing the Disagree, a pop up window will appear for confirmation. By Clicking on Yes, it will record your disagreement. It will keep you on same Screen if chosen "No".

| opoate nearth insurant                                                                                                    | se scheme:                                                                                                    |                                                                                                    |  |
|----------------------------------------------------------------------------------------------------|----------------------------------------------------------------------------------------------------|----------------------------------------------------------------------------------------------------|--|
| Name of Executive :<br>HRMS No.<br>Designation<br>Scale of pay                                                                                                    | VIPIN<br>200301425<br>Asst. General Manager (Adhoc)<br>IDS-E5<br>Information to Confirm.                                                                                                    | X                                                                                                    |  |
| <ul> <li>(A) Option for 'Healt</li> <li>1. Tentative date of co</li> <li>2. Sum Assued</li> <li>3. Membership Durati</li> <li>4. Premium Payment</li> <li>5. Annual Premium R</li> <li>16 employees having</li> </ul> | Please confirm                                                                                                    | if disagree with T&C?  pay E5 & above) ove) m the scheme after one year)  Yes No                                                                                                    |  |
| i. Annual Premium R<br>naving scale of pay E                                                                                                    | ate (Applicable only for employe<br>5 & above as on 01.09.2021)                                                                                                    | Option3 -With two Parents Rs.11328/- (including 18 % GST)<br>es<br>Option4 -Without Parents Rs.9794/- (including 18 % GST)<br>Option5 -With one Parents Rs.14042/- (including 18 % GST)<br>Option5 -With two Parents Rs.15694/- (including 18 % GST) |  |
| (b) term and Condit                                                                                                    | IORS:                                                                                                    |                                                                                                    |  |
| <ol> <li>No Medical Test.</li> <li>New entrant may ji<br/>iii) Further details ma<br/>t is advised to go thin<br/>Certified that I have re<br/>the Health Insurance<br/>employer to deduct the</li> </ol>             | oin only on next Annual Renews<br>by be referred from the policy do<br>ough the full scheme Health Ins<br>ad above information to the be<br>Scheme, 2021 for BSNL Employ<br>be premium of health insurance | I Date (ARD).<br>scument/guidelines.<br>urance Scheme 2021 for BSNL Employees<br>st of my knowledge and therefore I hereby opt for<br>ees as decided by BSNL and authorize the<br>scheme from my salary on annual basis.                             |  |
| AGREE                                                                                                    |                                                                                                    | [✔] Disagree                                                                                                    |  |
|                                                                                                    |                                                                                                    |                                                                                                    |  |
|                                                                                                    |                                                                                                    |                                                                                                    |  |

- 2. On Choosing Agree checkbox, it will move further for choosing health insurance plan as per T&C/ Pay scale and to fill relationship details accordingly.
- 3. Employee can choose the Top up cover of 5 Lakh OR 10 Lakh/15 Lakh as per pay scale & chosen plan (Please refer Guidelines for details).
- 4. Premium for Basic plan will be picked automatically as per the plan chosen. Additional Premium for Top Cover shall be decided & deducted as per T&C.

5. Please fill all relevant fields as per chosen plan. Please do not fill anything in the row which is not relevant for you.

| 🗱 0755920: Mantis 🗙 🖌 M (no subject) - er                                                                                                    | F X G online pdf merge X                                                                                                    | 🗣 Download file                                    | e iL × ] ;                                                                                                 | 💇 SAP NetWeaver F 🗙                                                                                                    | 🖅 HIS-Heal     | th Insura 🗙 🔳 | SAP ABAP    | Sampl ×   +  | •               | -                         | o ×          |
|----------------------------------------------------------------------------------------------------|----------------------------------------------------------------------------------------------------|----------------------------------------------------|----------------------------------------------------------------------------------------------------|----------------------------------------------------------------------------------------------------|----------------|---------------|-------------|--------------|-----------------|---------------------------|--------------|
| ← → C ☆ ▲ Not secure   stg0                                                                                                    | 8s06.sdc.bsnl.co.in:50000/irj/po                                                                                                    | rtal                                               |                                                                                                    |                                                                                                    |                |               |             |              | 07 ★            | • *                       | • <b>6</b> E |
| 🔢 Apps 📙 SMARTFORM 🔞 NIC Email                                                                                                    | 💇 SAP NetWeaver Por 📨 Cre                                                                                                    | ate Dynamic Tab                                    | 💇 BI URI                                                                                                   | . 🙎 SAP HR Certificatio.                                                                                                    | . 📀 Uttara     | khand PSC R   | STUDY       | Append new   | v colum         | » III                     | Reading list |
| Welcome SANJEEV GANGOLI                                                                                                    | Update Health insurance scheme                                                                                                    |                                                    |                                                                                                    |                                                                                                    |                |               |             |              | e   SAP Store   | 1 Log.off                 | SAP          |
|                                                                                                    | Select Health Insurance Plan                                                                                                    |                                                    |                                                                                                    |                                                                                                    |                |               |             |              |                 |                           | _            |
| Home         Employee Self-Service         Manager Sel           Overview         Employee Search         Personal Inform           HIS-Health Insurance Scheme         ************************************ | Name of the Officer/Official<br>HRMS NO<br>Designation<br>DOB of officer/Official<br>AGE<br>Gender<br>Plan Opted<br>Sum insured<br>Top Up Required<br>Top Up Cover<br>Premium Amount <sup>4</sup><br>Wole: Alove premium amount does<br>Aremum for Top Up cover will be de | not include Top Up a                               | V<br>2<br>A<br>5<br>N<br>2<br>5<br>N<br>2<br>2<br>0<br>5<br>N<br>2<br>5<br>0<br>7<br>8<br>0<br>7<br>8<br>C | IPIN<br>00301425<br>Sst. General Manager (Adhoc)<br>3031968<br>2 - Year 11 - Month 30 - Day<br>ale<br>nd Opt. With One Parent (Rs.<br>2 - Staths ▼<br>10,620.00 | 5 Lakhs)       | ¥             |             | nefits a     | and Payment   1 | /RS-2019<br>.y <u>Bac</u> | E Forward E  |
|                                                                                                    | Please Fill Relationship Details                                                                                                    |                                                    |                                                                                                    |                                                                                                    |                |               |             |              |                 |                           |              |
|                                                                                                    | Relationship with Officer/Official                                                                                                    | Self                                               | Male                                                                                                    | VIPIN                                                                                                    | Date of birth: | 03.09.1968    | -           |              |                 |                           |              |
|                                                                                                    | Relationship with Officer/Official                                                                                                    | Spouse                                             | •                                                                                                    |                                                                                                    | Date of birth: |               |             |              |                 |                           |              |
|                                                                                                    | Relationship with Officer/Official                                                                                                    | Child1                                             | -                                                                                                    |                                                                                                    | Date of birth: |               |             |              |                 |                           |              |
|                                                                                                    | Relationship with Officer/Official                                                                                                    | Child2                                             |                                                                                                    |                                                                                                    | Date of birth: |               | 92)<br>(75) |              |                 |                           |              |
|                                                                                                    | Relationship with Officer/Official                                                                                                    | Childo                                             |                                                                                                    |                                                                                                    | Date of birth. |               | 9 <u>12</u> |              |                 |                           |              |
|                                                                                                    | Submit                                                                                                    | Father<br>Father in law<br>Mother<br>Mother in law |                                                                                                    | 1                                                                                                    | , 0 biti.      |               |             |              |                 |                           |              |
| Type here to search                                                                                                    | O Ħ                                                                                                    | 🔒 🥫                                                | 0                                                                                                    | 🤗 🧿 🤗                                                                                                    | <b>L</b> 🔄     | 12 😰          |             | 🧼 30°C \land | 、 ē 🖵 🕬 6       | NG 11:09<br>8/9/3         | AM 💭         |

6. After filling all the relevant details, Please click on submit button. On submit, it will again ask for final confirmation as shown below

| Update Health insurance scheme                                                                                                    |                                 |            |     |                                                               |                |            |       |  |
|----------------------------------------------------------------------------------------------------|---------------------------------|------------|-----|---------------------------------------------------------------|----------------|------------|-------|--|
| Select Health Insurance Plan                                                                                                    |                                 |            |     |                                                               |                |            |       |  |
| Name of the Officer/Official<br>HRMS NO<br>Designation<br>DOB of officer/ Official                                                                            |                                 |            |     | IPIN<br>00301425<br>sst. General Manager (Adhoc)<br>3.09.1968 |                |            |       |  |
| AGE Information<br>Gender<br>Plan Opted<br>Sum insured<br>Top Up Required<br>Top Up Cover<br>Premium Amount*<br>*Note: Above-premium<br>Fremium for Top Up co | n to Confirm,<br>Do You want to | submit the | opt | tion finally                                                  |                | Yes No     |       |  |
| Please Fill Relationship Details                                                                                                    |                                 |            |     |                                                               |                |            |       |  |
| Relationship with Officer/Official                                                                                                    | Self                            | Mafe       |     | VIPIN                                                         | Date of birth  | 03.09.1968 |       |  |
| Relationship with Officer/Official                                                                                                    | Spouse                          | Female     | ¥   | Vinita                                                        | Date of birth  | 01.01.1975 | 10    |  |
| Relationship with Officer/Official                                                                                                    | Child1                          | Male       | ×   | Vinay                                                         | Date of birth: | 01.01.2014 | 100 H |  |
| Relationship with Officer/Official                                                                                                    | Child2                          | Female     | ¥   | vidhisah                                                      | Date of birth: | 01.01.2016 | 西     |  |
| Relationship with Officer/Official                                                                                                    | Child3                          | Male       | T   | Sonu                                                          | Date of birth: | 01.01.1997 | 100 N |  |
| Relationship with Officer/Official                                                                                                    | Father 💌                        | Male       |     | Ramesh                                                        | Date of birth  | 01.09.1936 | 10)   |  |
| Relationship with Officer/Official                                                                                                    | Mother                          | Female     |     | Radha                                                         | Date of birth: | 31.10.1936 | 10    |  |
| Submit                                                                                                    | Close                           |            |     |                                                               |                |            |       |  |

Click on Yes, if wish to submit the option Finally. If still not sure, click on NO, then it will get back on previous window.

On clicking on Close button, it will close the window without recording any details.

Once submitted finally, no correction is feasible and option shall be considered as final submitted.